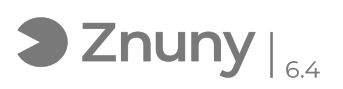

## Guía instalación Certificado Digital

27/12/2024 - 11:26:38

## Imprimir el artículo de las FAQ

|                                                                                                    |                                                                                                    |                       | imprimi el alticulo de las l'Aq             |
|----------------------------------------------------------------------------------------------------|----------------------------------------------------------------------------------------------------|-----------------------|---------------------------------------------|
| Categoría:                                                                                                    | Ofimática::Certificados                                                                                   | Votos:                | 0                                           |
| Estado:                                                                                                    | público (todos)                                                                                           | Resultado:            | 0.00 %                                      |
| Idioma:                                                                                                    | es                                                                                                    | Ultima actualización: | Vie, 22 Nov 2024 - 11:05:11 (Europe/Madrid) |
|                                                                                                    |                                                                                                    |                       |                                             |
| Palabras claves                                                                                                    |                                                                                                    |                       |                                             |
| certificado, digital, CD, cd                                                                                                    | pfx, p12                                                                                                  |                       |                                             |
|                                                                                                    |                                                                                                    |                       |                                             |
| Síntoma (público)                                                                                                    |                                                                                                    |                       |                                             |
| Guía de instalación básica de un certificado digital                                                                                                    |                                                                                                    |                       |                                             |
|                                                                                                    |                                                                                                    |                       |                                             |
| Problema (público)                                                                                                    |                                                                                                    |                       |                                             |
|                                                                                                    |                                                                                                    |                       |                                             |
|                                                                                                    |                                                                                                    |                       |                                             |
| Solución (público)                                                                                                    |                                                                                                    |                       |                                             |
| Hacer doble click en el archivo que tendrá extensión *.pfx o *.p12 para<br>niciar la instalación.<br>El proceso se realiza pulsando en "Siguiente" en cada una de las ventanas<br>que aparecen.<br>La única parte que exige interactuar con el proceso es el momento de<br>ntroducir la contraseña del certificado, salvo que se desee instalar el<br>ertificado como exportable a futuro, en cuyo caso es necesario marcar la<br>pción "Marcar esta clave como exportable" en el paso #3<br>Recomendamos encarecidamente se tenga un control de los archivos de<br>ertificados digitales *.p12 y *.pfx (a ser posible guardarlos en lugar seguro<br>/ localizados) para poder instalarlos en futuras ocasiones en otros equipos<br>si fuera necesario) o en el mismo en caso de desastre (avería del equipo,<br>cambio de equipo, corrupción del certificado instalado, renovación del<br>certificado) |                                                                                                    |                       |                                             |
| #1#                                                                                                    |                                                                                                    |                       |                                             |
| #2#                                                                                                    |                                                                                                    |                       |                                             |
| #3#                                                                                                    |                                                                                                    |                       |                                             |
| #4#                                                                                                    |                                                                                                    |                       |                                             |
| Tras esta última pulsación<br>confirmación.<br>El certificado estaría ahora<br>instalación y es posible ut                                                                                                    | en "Siguiente" aparecerá un mensaje de<br>a instalado en la sesión del usuario que inició la<br>Ilizarlo. |                       |                                             |